# TASCAM.

# Inhaltsverzeichnis

| Aktualisierungen                                             | 1           |
|--------------------------------------------------------------|-------------|
| Verbesserungen und Ergänzungen<br>Firmware v1.03 / DSP v2.00 | 1<br>1      |
| Die Firmwareversion überprüfen                               | 2           |
| Die Firmware aktualisieren                                   | 3<br>3<br>3 |

# Aktualisierungen

Betreiben Sie das Gerät immer mit der neuesten Firmware. Die neueste Firmware finden Sie auf der TEAC Global Site (http://teac-global.com/) oder auf der Website von Tascam unter http://tascam.de/.

### Verbesserungen und Ergänzungen

#### Firmware v1.03 / DSP v2.00

Die lückenlose Wiedergabe wird nun unterstützt.
 Sie erfolgt, wenn Titel mit der gleichen Abtastrate fortlaufend wiedergegeben werden. (Die lückenlose Wiedergabe wird auch dann aktiviert, wenn die Titel unterschiedliche Formate haben, solange das Format unterstützt wird.)
 Unterstützte Dienste: USB-Wiedergabe, Netzwerkdienste (nur DLNA, Home Media)

Unterstützte Formate: MP3, WMA, WAV, AAC, FLAC, Ogg Vorbis, Apple Lossless

# **TASCAM**

# Die Firmwareversion überprüfen

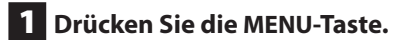

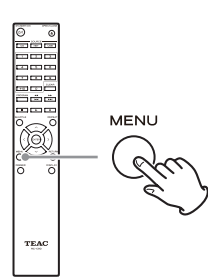

• Stattdessen können Sie auch das MENU/ENTER-Rad (I◄◀/►►) auf dem Gerät drücken.

# 2 Wählen Sie mithilfe der Richtungstasten ( $\wedge/\sim$ ) den Eintrag "Update".

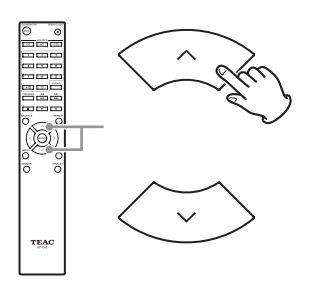

• Stattdessen können Sie auch das MENU/ENTER-Rad (I◄◄/►►) auf dem Gerät drehen.

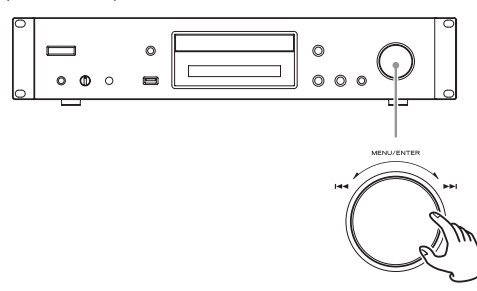

### **3** Drücken Sie die ENTER-Taste.

Stattdessen können Sie auch das MENU/ENTER-Rad (I◄◀/►►I) auf dem Gerät drücken.

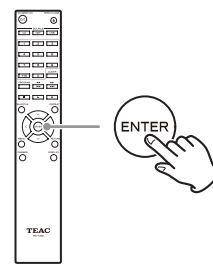

4 Wählen Sie mithilfe der Richtungstasten ( $\wedge$ / $\vee$ ) den Eintrag "Version".

### **5** Drücken Sie die ENTER-Taste.

Auf dem Display wird nun die Versionsnummer der installierten Firmware angezeigt.

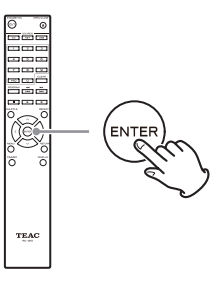

#### Anzeige der Versionsnummern

Dieses Gerät verfügt über zwei verschiedene Firmwares, eine für die Grundfunktionen (Main) und eine für die Signalverarbeitung (DSP).

Ihre Versionsnummern haben das folgende Format: abcd-ef00-000

Main: a.bc

DSP: d.ef

Beispiel

Wenn "1001-0100-000" angezeigt wird, sind folgende Firmwareversionen installiert.

Main: 1.00

DSP: 1.01

6 Nachdem Sie die Versionsnummern überprüft haben, drücken Sie die RETURN-Taste, um wieder zur normalen Displaydarstellung zurückzukehren.

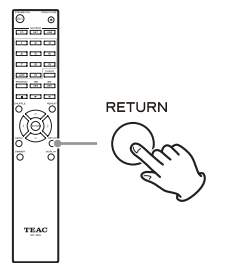

# TASCAM.

# Die Firmware aktualisieren

Nutzen Sie den USB-Anschluss auf der Gerätefront.

• Für die Aktualisierung der Firmware benötigen Sie einen USB-Stick mit mindestens 32 MB freiem Speicherplatz.

#### Vorsichtsmaßnahmen für das Aktualisieren der Firmware

- Bevor Sie mit der Aktualisierung beginnen, stoppen Sie die Wiedergabe und entfernen Sie jegliche USB-Geräte, die mit dem Gerät verbunden sind.
- Schalten Sie das Gerät während der Aktualisierung nicht auf Standby und ziehen Sie nicht das Netzkabel oder den für die Aktualisierung verwendeten USB-Stick heraus.
- Greifen Sie während der Aktualisierung nicht mit einem

Vorgehensweise für das Aktualisieren der Firmware

**1** Schließen Sie einen USB-Stick an den verwendeten Computer an und löschen Sie alle darauf befindlichen Dateien.

**2** Laden Sie von der Tascam-Website die neueste Firmwareversion herunter (http://tascam.de).

### **3** Entpacken Sie die Datei auf Ihrem Computer.

Die folgenden zwei Dateien erscheinen: TC\_CRNF002\_0000000TA00TA.of1 TC\_CRNF002\_0000000TA00TA.of2

• Ändern Sie nicht die Namen der entpackten Dateien.

### 4 Kopieren Sie die entpackten Firmwaredateien von Ihrem Computer in das Stammverzeichnis (die oberste Ebene) des USB-Sticks.

Kopieren Sie keine anderen als die beiden entpackten Dateien. Kopieren Sie auch nicht das Firwarearchiv (ZIP) auf den USB-Stick.

**5** Vergewissern Sie sich, dass der CD-240 eingeschaltet ist.

**6** Ziehen Sie den USB-Stick mit den entpackten Firmwaredateien aus dem Computer heraus und stecken Sie ihn in den frontseitigen USB-Anschluss des CD-240.

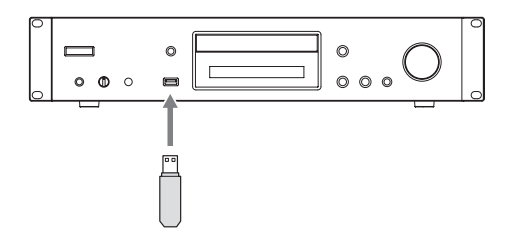

Computer auf das Gerät zu.

- Das Aktualisieren dauert etwa fünf Minuten.
- Nach der Aktualisierung muss das Gerät auf die werksseitigen Voreinstellungen zurückgesetzt werden. (Einstellungen lassen sich nicht wiederherstellen.)
- 7 Drücken Sie die SOURCE-Taste, bis als Quelle "USB(F)" angezeigt wird.

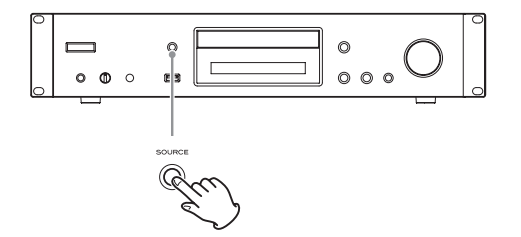

Auf dem Display wird "Now Initializing..." angezeigt, gefolgt von der Bezeichnung des USB-Sticks.

- Das Laden des USB-Sticks dauert etwa 20 bis 30 Sekunden.
- **8** Drücken Sie die MENU-Taste, und wählen Sie mithilfe der Richtungstasten ( $\wedge/\sim$ ) den Menüeintrag "Update".

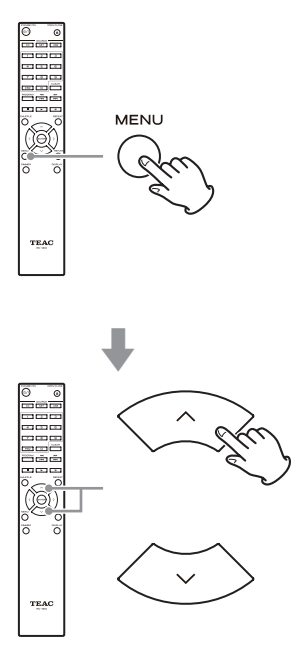

Fortsetzung auf der nächsten Seite 🌩

# TASCAM.

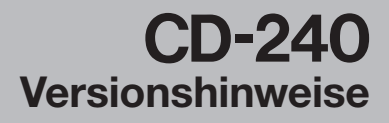

9 Drücken Sie die ENTER-Taste.

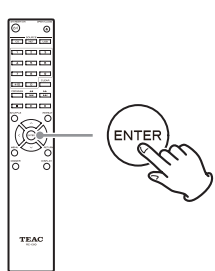

10 Wählen Sie mithilfe der Richtungstasten (<//>
/>) den Eintrag "CDP via USB?", und drücken Sie die ENTER-Taste.

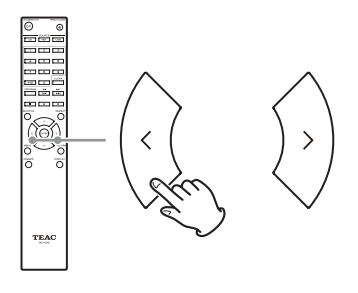

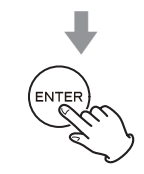

 Wenn keine Firmware erkannt wurde, mit der das Gerät aktualisiert werden kann, erscheint der Hinweis "Not Available". In diesem Fall ist die Aktualisierung nicht möglich.

11 Wählen Sie "UpdateStart?", und drücken Sie die ENTER-Taste.

Die Firmware wird nun aktualisiert.

12 Warten Sie, bis "Complete" angezeigt wird, und ziehen Sie dann den USB-Stick heraus.

# **13** Drücken Sie die STANDBY/ON-Taste auf dem Gerät, um den CD-240 auf Standby zu schalten.

Warten Sie einige Sekunden, bis Sie mit dem nächsten Schritt fortfahren.

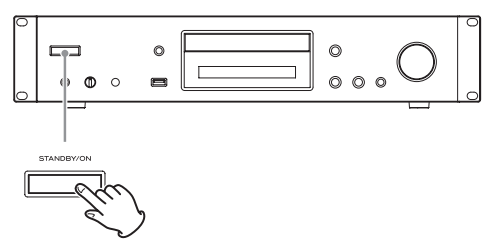

- Verwenden Sie nicht die Taste ひ/I auf der Fernbedienung, um auf Standby zu schalten.
- Wenn Sie drei Minuten lang nichts unternehmen, schaltet sich das Gerät automatisch auf Standby.

# **14** Drücken Sie die STANDBY/ON-Taste auf dem Gerät, um den CD-240 wieder einzuschalten.

15 Sobald das Gerät eingeschaltet ist, halten Sie die Stopptaste (■) gedrückt, und drücken Sie dann die STANDBY/ON-Taste auf dem Gerät, um den CD-240 auf die werksseitigen Voreinstellungen zurückzusetzen.

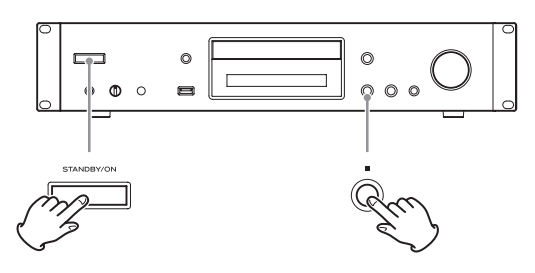

Die Aktualisierung ist damit abgeschlossen. Das Gerät sollte nun die neueste Firmware nutzen.